## Guía para la actualización de datos para Estudiantes nuevos y/o antiguos.

Para entrar al sistema académico del **Colegio San Agustín** debe ingresar a la página del colegio que es <u>www.colegiosanagustin.edu.bo</u>, luego debe dar click en **LOGIN** en la parte superior derecha.

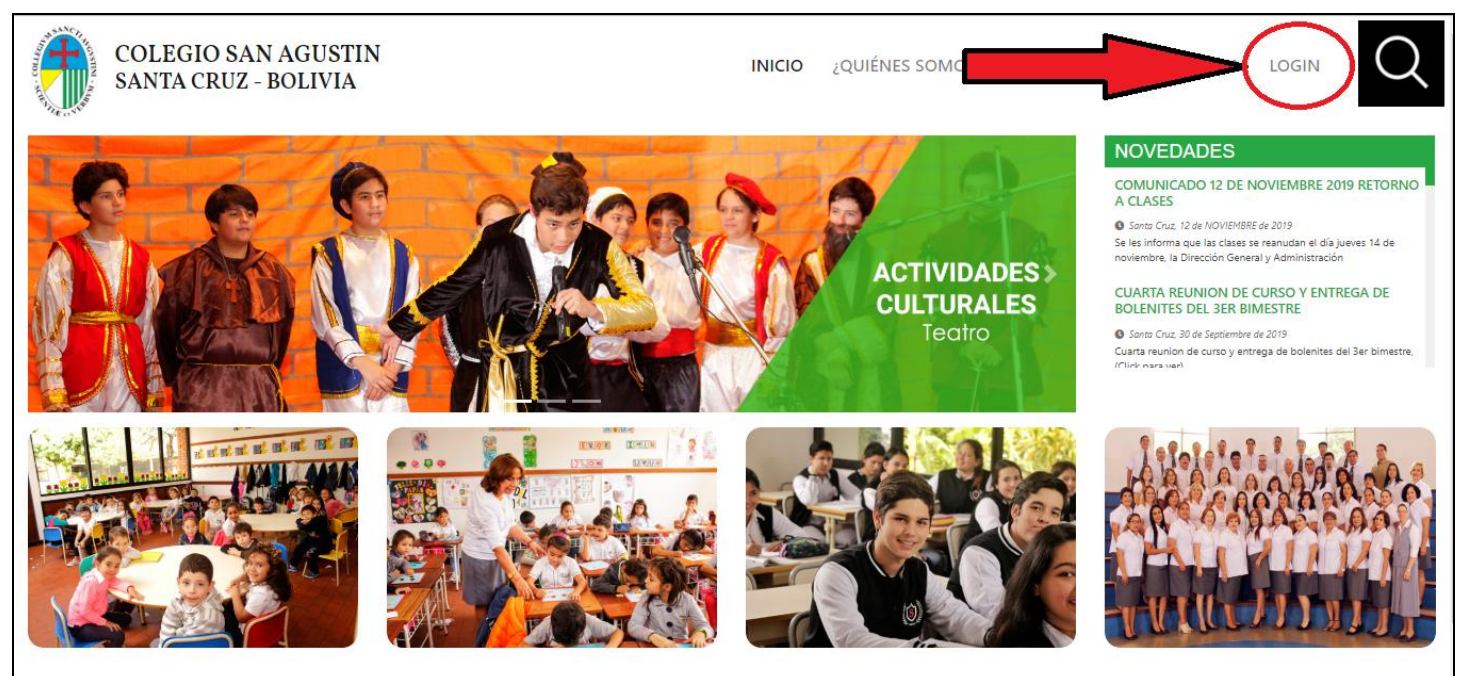

Seguidamente le aparecerá esta pantalla en el cual usted debe colocar su usuario y contraseña que se le fueron asignados, y luego click en **INGRESAR**.

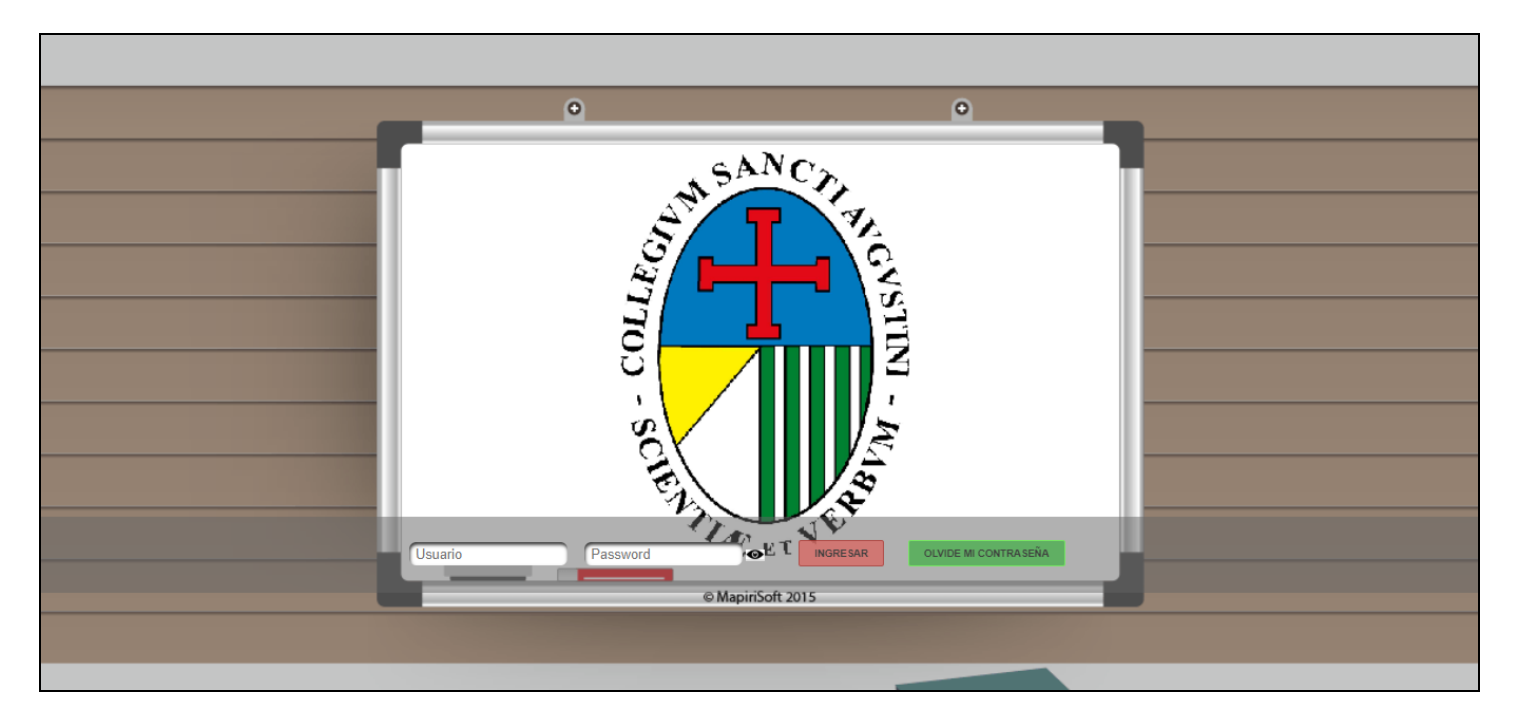

| Hauaria | Decoword | - Cot I | INCRESAR | OLVIDE MI CONTRASEÑA  |
|---------|----------|---------|----------|-----------------------|
| Usuano  | Fassword |         | MORESAR  | OLVIDE III CONTRAGENA |

En caso de que se hubiera olvidado su usuario o contraseña puede darle click al botón verde "OLVIDE MI CONTRASEÑA".

| Resetear contraseña                                                                                                    |                                               | ×                                |
|----------------------------------------------------------------------------------------------------|-----------------------------------------------|----------------------------------|
| Correo Electrónico                                                                                                    |                                               |                                  |
| Debe colocar el correo electrónico que se<br>de la inscripción al Colegio; en caso de n<br>ningún correo o cambio su correo pase p<br>registrar y actualizar este dato. | e registró al<br>o haber regi<br>or Administi | momento<br>strado<br>ración para |
|                                                                                                    | Resetear                                      | Cancelar                         |

Al darle click en Resetear este le enviara a su correo su usuario y contraseña, puede que tarde entre 1 a 5 minutos, por favor tenga paciencia.

Una vez que ingrese estará en la página inicial del sistema académico del colegio.

| YAMIL FLO  | DRES ALDERETE 15/01 | /2021                                                         |                                                             | A 🔒 🕩               |
|------------|---------------------|---------------------------------------------------------------|-------------------------------------------------------------|---------------------|
|            |                     |                                                               | ADMINISTRACIÓN ACADÉMICA                                    |                     |
|            |                     |                                                               |                                                             |                     |
|            |                     | Bienvenidos Padres De F<br>p                                  | amilias. Este es el portal para<br>adres.                   |                     |
|            |                     | Para Realizar La actualización de datos, Imprir<br>Click Aqui | nir Ficha de inscripción y RUDE digital , por favor dar     |                     |
|            |                     | Para Realizar la CONFIRMACION DE RETORN                       | OAL COLEGIO . por favor dar                                 |                     |
|            |                     | Click Aqui                                                    |                                                             |                     |
| DOCUMENTOS | IMPORTANTES         |                                                               |                                                             |                     |
| tol        | Categoria           | Nombre                                                        | Descripción                                                 | Fecha de registro   |
| Apoderado  | Manual              | MANUAL RETORNO ESTUDIANTESV2.PDF                              | Manual retorno estudiantes                                  | 16/10/2020 10:07:43 |
| Apoderado  | Circular Importante | ATENCION A PADRES 2020 INICIA Y PRIMARIA TURNO TARDE.PDF      | ATENCION A PADRES 2020 Inicia y Primaria Turno Tarde        | 10/03/2020 09:41:08 |
| Apoderado  | Circular Importante | ATENCION A PADRES 2020 INICIA Y PRIMARIA TURNO MAÑANA.PDF     | ATENCION A PADRES 2020 Inicia y Primaria Turno Mañana       | 10/03/2020 09:40:54 |
| Apoderado  | Circular Importante | ATENCION A PADRES 2020 SECUNDARIA.PDF                         | ATENCION A PADRES 2020 SECUNDARIA                           | 10/03/2020 09:40:40 |
| Apoderado  | Recurso             | SENAMHI.PPTX                                                  | SERVICIO NACIONAL DE METEOROLOGÍA E HIDROLOGÍA(senamhi)     | 20/02/2020 17:29:29 |
| Apoderado  | Recurso             | PRESENTACION DENGUE SEDES.PPTX                                | Presentacion Dengue Sedes.pptx                              | 20/02/2020 17:27:43 |
| Apoderado  | Recurso             | BTH COMPLETO SAN AGUSTIN.PPTX                                 | BTH Completo San Agustin                                    | 20/02/2020 09:46:17 |
| Apoderado  | Circular Importante | REGLAMENTO INTERNO GESTION 2020.PDF                           | REGLAMENTO INTERNO GESTION 2020 (No imprimir, solo leer).   | 16/01/2020 14:24:24 |
| Apoderado  | Circular Importante | MANUAL_PARA_ACTUALIZAR_DATOS_NUEVOS_Y_ANTIGUOSV3.PDF          | Manual para actualizar datos estudiantes nuevos y antiguos. | 16/01/2020 10:25:34 |
| Apoderado  | Circular Importante | CIRCULAR_INFORMATIVA_2020V2.PDF                               | CIRCULAR INFORMATIVA 2020 (IMPORTANTE)                      | 15/01/2020 14:38:19 |
| Apoderado  | Circular Importante | REQUISITOSESTUDIANTEANTIGUOS2020CRONOGRAMAV2.PDF              | CRONOGRAMA DE INSCRIPCIONES 2020 MODIFICADO                 | 14/01/2020 08:22:42 |

Aquí publicaremos documentos importantes que les serán muy útiles, como ser la lista de útiles, reglamento del colegio, donde comprar el uniforme entre otros. Así mismo también estarán publicadas en la página web del colegio <u>www.colegiosanagustin.edu.bo</u>, solo debe darle click en el nombre del archivo que desea leer.

Para seguir con la actualización de datos del RUDE digital debe darle click al botón rojo "Click Aquí".

Aquí usted deberá seleccionar al hijo que desea actualizar sus datos, debe darle click al seleccionador que dice "Seleccione una opción"

| 03/12/2019                                   |                          | 兪 | * | [⇒ | A |
|----------------------------------------------|--------------------------|---|---|----|---|
|                                              | ADMINISTRACIÓN ACADÉMICA |   |   |    |   |
|                                              |                          |   |   |    |   |
| ACTUALIZACION DE DATOS PARA LA GESTION 2020  |                          |   |   |    |   |
| HijoSeleccione una opcion V                  |                          |   |   |    |   |
| REVISE SUS DATOS ANTES DE HACER ALGUN CAMBIO |                          |   |   |    |   |
|                                              |                          |   |   |    |   |
|                                              |                          |   |   |    |   |
|                                              |                          |   |   |    |   |
|                                              |                          |   |   |    |   |

Seguidamente se desplegara una lista de hijos que tenga en el colegio.

| 03/12/2019                                                                                                  | 중 A D                    |
|----------------------------------------------------------------------------------------------------|--------------------------|
|                                                                                                    | ADMINISTRACIÓN ACADÉMICA |
|                                                                                                    |                          |
| ACTUALIZACION DE DATOS PARA LA GESTION 2020                                                                 |                          |
| HijoSeleccione una opcion ▼<br>Seleccione una opcion<br>REV (654) 643-524, 53-504, 444, FALLA, ALGUN CAMBIO |                          |
|                                                                                                    |                          |

Aquí es donde actualizara los datos de todos sus hijos.

|                                 | 03/12/2019             |                  |                          |                                       | 1 | * | • |
|---------------------------------|------------------------|------------------|--------------------------|---------------------------------------|---|---|---|
|                                 |                        |                  | ADMINISTRACIÓN ACADÉMICA |                                       |   |   |   |
|                                 |                        |                  |                          |                                       |   |   |   |
| ACTUALIZACION DE E              | DATOS PARA LA GES      | TION 2020        |                          |                                       |   |   |   |
| Hijo 1234 🔻                     |                        |                  |                          |                                       |   |   |   |
| REVISE SUS DATOS ANTES DE HACER | ALGUN CAMBIO           |                  |                          |                                       |   |   |   |
| DATOS DEL ESTUDIANTE            |                        |                  |                          |                                       |   |   |   |
| 1) Datos Básicos                |                        |                  |                          |                                       |   |   |   |
| Cód. banco                      | Nombres                | Apellido Paterno | Apellido Materno         | País/Departamento/Provincia/Localidad |   |   |   |
|                                 |                        |                  |                          | BOLIVIA * BOL   SANTA CRUZ(SCZ)       |   |   |   |
| 1234                            |                        |                  |                          | ANDRÉS IBAÑEZ V                       |   |   |   |
|                                 |                        |                  |                          | SANTA CRUZ DE LA SIERRA               |   |   |   |
| Carnet Identidad                | Complemento / Expedido | Fecha Nacimiento | Sexo                     | El Estudiante actualmente vive con:   |   |   |   |
|                                 | <b></b>                | 19/01/2009       | Femenino 🔻               | •                                     |   |   |   |
|                                 |                        |                  |                          |                                       |   |   |   |

Este campo es el código de Banco Ganadero, con este código podrá realizar el pago en el Banco Ganadero de su hijo/a que estará disponible a partir de enero del 2021.

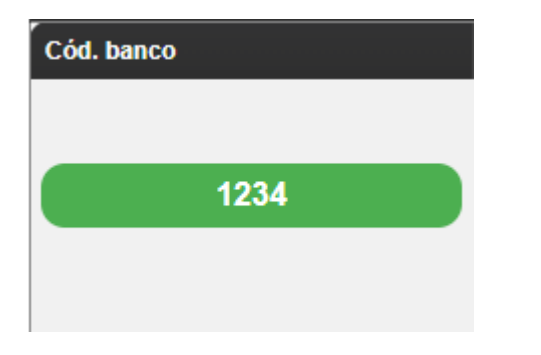

Existen diferentes tipos de datos que debe rellenar.

• Los de tipo botón, como ser:

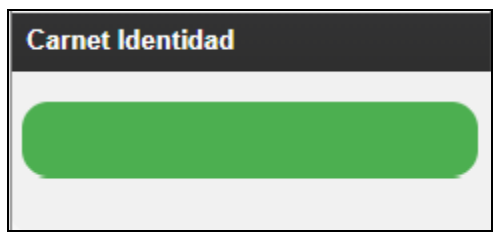

Aquí usted deberá dar click al botón verde el cual desplegara una ventana emergente

| Solicitud de cambio                                    | × |
|--------------------------------------------------------|---|
| Escriba el nuevo valor                                 |   |
| Nuevo valor                                            |   |
| Escriba el motivo por el cual desea realizar el cambio |   |
| El campo estaba vacio.                                 |   |
| Enviar Cancelar                                        | r |

En esta ventana deberá poner el nuevo valor que desea actualizar y un motivo por el cual desea hacer el cambio, **luego es importante que presione el botón Enviar el cual este guardara lo que quiere modificar**, algunos datos requieren confirmación por parte del colegio para autorizar el cambio, y otros pueden ser cambiados libremente.

En caso de tener un cambio pendiente no podrá hacer otra modificación hasta que el cambio anterior fuera aprobado o rechazado como se muestra a continuación.

| Mensaje de Confirmacion                                                                                                    | ×       |  |  |  |
|----------------------------------------------------------------------------------------------------|---------|--|--|--|
| No se pudo hacer la solicitud, ya que esta<br>tiene un cambio pendiente. Espere a que<br>el cambio anterior sea aprobado o<br>rechazado. |         |  |  |  |
|                                                                                                    | Aceptar |  |  |  |

• Los de selección múltiple y botón. Como ser:

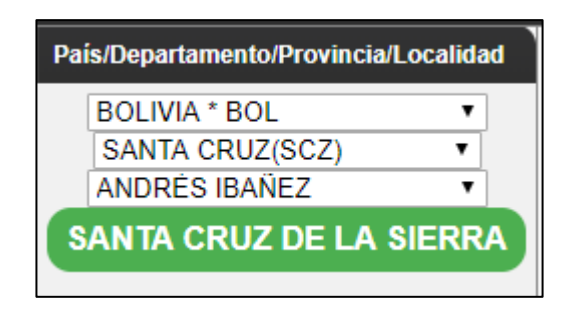

Los primero tres seleccionadores corresponde al título que lleva, es decir el primero corresponde al país, el segundo al departamento y el tercero a la provincia, este último es un botón y deberá registrar la localidad a la que pertenece el estudiante, el cual corresponde al lugar donde nació el estudiante. **En caso de ser extranjero solo debe poner el país y la localidad.** 

Un ejemplo de cómo rellenar la dirección actual del estudiante.

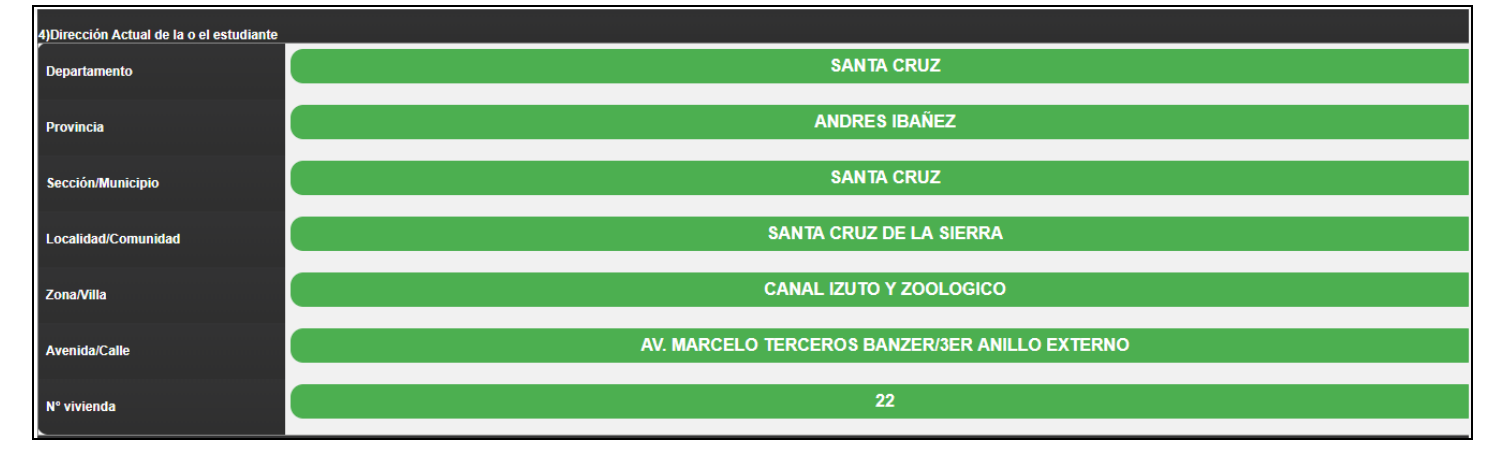

• Otro tipo de preguntas son de tipo verdadero o falso, como ser:

| ¿Existe centro de salud/Posta/Hospital en su comunidad? |  |  |  |  |  |  |
|---------------------------------------------------------|--|--|--|--|--|--|
|                                                         |  |  |  |  |  |  |
|                                                         |  |  |  |  |  |  |
|                                                         |  |  |  |  |  |  |

En este caso se confirma que si existe un centro de salud dentro de su comunidad. En caso que se desee decir lo contrario solo deberá dar click en el icono y cambiara de estado.

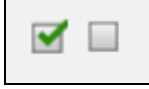

Los de selección múltiple como ser:

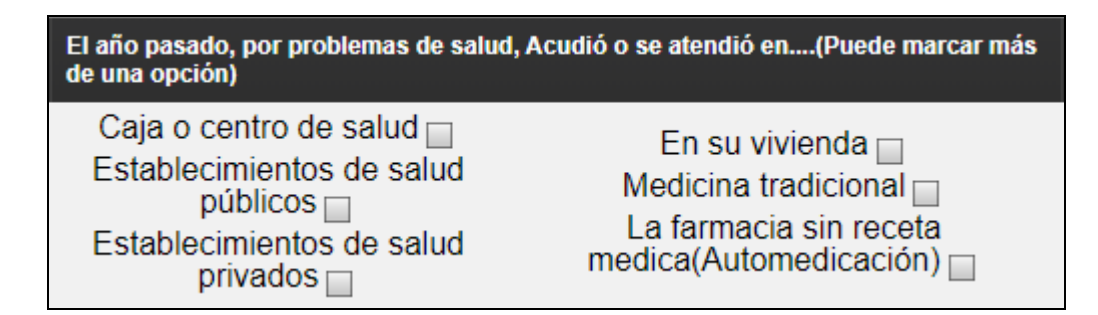

Aquí podrá seleccionar más de una opción

• Y por último los que debe seleccionar de un grupo de opciones. Como ser:

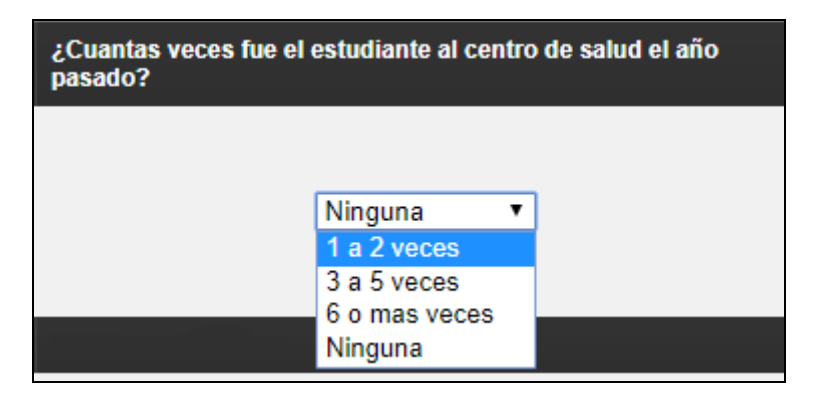

En este caso debe seleccionar entre 4 opciones.

Una vez rellenado el formulario RUDE digital usted podrá imprimir la Ficha de inscripción y Formulario RUDE.

|                              |                                   |                     | ADMINISTRACIÓN A | ACADÉMICA                                                    |  |
|------------------------------|-----------------------------------|---------------------|------------------|--------------------------------------------------------------|--|
|                              |                                   |                     |                  |                                                              |  |
| CTUALIZACION DE              | DATOS PARA LA GESTION             | 2021                |                  |                                                              |  |
| o 695 ~                      |                                   | Ficha Inscrip       | ción             |                                                              |  |
|                              | FORM                              | ILARIO RUDE CONTRAT | 0                |                                                              |  |
| VISE SUS DATOS ANTES DE HACI | ER ALGUN CAMBIO                   |                     |                  |                                                              |  |
| DATOS DEL ESTUDIANTE         |                                   |                     |                  |                                                              |  |
| 1) Datos Básicos             |                                   |                     |                  |                                                              |  |
| Cód. banco                   | Nombres                           | Apellido Paterno    | Apellido Materno | LUGAR DE NACIMIENTO<br>Pais/Departamento/Provincia/Localidad |  |
|                              |                                   |                     |                  | BOLIVIA*BOL ~                                                |  |
| 6959                         |                                   |                     |                  | ANDRÉS IBAÑEZ V                                              |  |
|                              |                                   |                     |                  | SANTA CRUZ DE LA SIERRA                                      |  |
| Carnet Identidad             | Complemento / Expedido            | Fecha Nacimiento    | Sexo             | El Estudiante actualmente vive con:                          |  |
|                              |                                   | 14/07/2008          | Femenino ×       | Padre v Madre                                                |  |
|                              | SC V                              |                     |                  |                                                              |  |
| 2) Información de AFILIACION |                                   |                     |                  |                                                              |  |
| RUDE                         | Código SIE de la Unidad Educativa | Colegio Procedencia | Grupo Sanguíneo  | Hermanos en el colegio                                       |  |

15/01/2021

Para ello solo debe dar click en el botón rojo que dice "Ficha Inscripción" para imprimir la ficha de inscripción, y el otro botón que dice "FORMULARIO RUDE" para imprimir el formulario rude, el contrato también debe ser impreso.

| 15/0             | 1/2021                 |                                   |                     |                      |                                                              | <b>* *</b> • |
|------------------|------------------------|-----------------------------------|---------------------|----------------------|--------------------------------------------------------------|--------------|
|                  |                        |                                   |                     | ADMINISTRACIÓN ACADÉ | MICA                                                         |              |
|                  |                        |                                   |                     |                      |                                                              |              |
| ACTUALI          | ZACION DE DAT          | OS PARA LA GESTION 2              | 021                 |                      |                                                              |              |
| Hijo 695         | $\sim$                 |                                   | Ficha Inscripción   |                      |                                                              |              |
|                  |                        | FORMULA                           | RIO RUDE CONTRATO   |                      |                                                              |              |
| REVISE SUS DAT   | OS ANTES DE HACER ALGU | JN CAMBIO                         |                     |                      |                                                              |              |
| DATOS DEL ES     | TUDIANTE               |                                   |                     |                      |                                                              |              |
| 1) Datos Básico  | s                      |                                   |                     |                      |                                                              |              |
| Cód. banco       |                        | Nombres                           | Apellido Paterno    | Apellido Materno     | LUGAR DE NACIMIENTO<br>País/Departamento/Provincia/Localidad |              |
|                  |                        |                                   |                     |                      | BOLIVIA * BOL V                                              |              |
|                  | 6959                   |                                   |                     |                      | ANDRÉS IBAÑEZ                                                |              |
|                  |                        |                                   |                     |                      | SANTA CRUZ DE LA SIERRA                                      |              |
| Carnet Identida  | ad                     | Complemento / Expedido            | Fecha Nacimiento    | Sexo                 | El Estudiante actualmente vive con:                          |              |
|                  |                        |                                   | 14/07/2008          | Femenino V           | Padre v Madre                                                |              |
|                  |                        | SC 🗸                              |                     |                      | · · · · ·                                                    |              |
| 2) Información d | e AFILIACION           |                                   |                     |                      |                                                              |              |
| RUDE             |                        | Código SIE de la Unidad Educativa | Colegio Procedencia | Grupo Sanguíneo      | Hermanos en el colegio                                       |              |

El cual al presionar el botón rojo "Ficha de inscripción" este abrirá en otra pestaña la ficha de inscripción, lo mismo para el botón "FORMULARIO RUDE" y el "CONTRATO".

Una vez en la "Ficha de inscripción" puede ir al icono en la parte superior derecha que tiene forma de impresora y darle click, o puede presionar la combinación de teclas "Ctrl" y la tecla "p" (Ctrl + p).

\* \* •

| reportViewer.pdf                                                                                                    | 1/1                                                                                                    |                                                                        | ¢ ; ē                                                            |
|----------------------------------------------------------------------------------------------------|----------------------------------------------------------------------------------------------------|------------------------------------------------------------------------|------------------------------------------------------------------|
|                                                                                                    | FICHA DE INSCRIPCIO         DATOS DEL ESTUDIANTE         Código:       Curso:         Nombre:         Rude:         SIE:       81981115         Colegio:       SAN AGUSTÍN         F. Nacimiento:       14/07/2008         Pais:       BOLIVIA       Grupo Sanguineo:         Departamento:       SANTA CRUZ         Provincia:       CANDRÉS IBAÑEZ         Localidad:       SANTA CRUZ DE LA SIERRA         Ci:       Expedido: SANTA CRUZ DE LA SIERRA         Ci:       Expedido: SANTA CRUZ DE LA SIERRA                                                                                                    | DN - GESTION 2020<br>                                                  | Imprimir                                                         |
|                                                                                                    | Direccion Telefono Co<br>Hermanos en el colegio 2019<br>DATOS DEL PADRE<br>Codigo: A3580<br>Nombre: ABATE MARIO ANTONIO<br>Cl: 6277552 Exp: SC Compl: EX                                                                                                    | elular Correo Electrónico<br>Direccion<br>COND. LOS MANGALE C/4 CASA 4 | <ul> <li><b>↔</b></li> <li><b>+</b></li> <li><b>-</b></li> </ul> |
| Monther<br>Ruda:                                                                                                    | FICHA DE INSCRIPCION - GESTION 2020           TOS DEL ESTUDIANTE         Reduit 10/2000 203064           Rigo:         Curso:         FORDRAFIA                                                                                                    | Imprimir                                                               | 1 hoja de papel                                                  |
| SIE: 811<br>Colegia: SA<br>F. Nacimiento: 144<br>Pais: Departamento: SA<br>Provincia: AA<br>Localidad: SA<br>Ci:                          | 8115 ACTUALIZADA 3 1 4<br>ACTUALIZADA 3 1 4<br>ACTUALI | Destino<br>Páginas                                                     | Hewlett-Packard HP L:   Todos                                    |
| Direction                                                                                                    | Telefono Celular Correo Electrónico                                                                                                    | Copias                                                                 | 1                                                                |
| DATOS DEL PAC<br>Codigo:<br>Nombre:                                                                                                    | ego 2019<br>Direccion                                                                                                    | Tamaño del papel                                                       | Ejecutivo (JIS) 👻                                                |
| CI:<br>F. Nacimiento:<br>Ocupación:<br>Correo Electrónico                                                                                 | Exp: SC Compt: EX<br>Celular Telefono Telefono Trabajo                                                                                                    | Páginas por hoja                                                       | 1 •                                                              |
| DATOS DE LA M<br>Codigo:<br>Nombre:<br>Cl:<br>E Nacimianto:                                                                               | ADRE Direction                                                                                                    | Escala                                                                 | Predeterminado 💌                                                 |
| Deupación<br>Correa Executónico<br>DATOS DEL TUT<br>Codigo:<br>Nombre:<br>Ci:<br>F. Nacimiento:<br>Coupación:<br>Coupación:<br>Coupación: | Celular Telefono Telofono Trabajo<br>COR Direccion<br>Exp: SC Compl:<br>Celular Telefono Telefono Trabajo                                                                                                    | Imprimir mediante el sis<br>(Ctrl+Shift+P)                             | tema de diálogo 🛛                                                |
| Nota: La Informa<br>considera como de                                                                                                    | ción y datos escritos por el padre, madre de familia o apoderado legal, en el presente formulario se<br>claración jurada y oficial (Normas Generales para la Gestón Educativa y Escolar 2020, Ministerio de<br>Educación).                                                                                                    |                                                                        |                                                                  |
| Firm                                                                                                    | del Padre/Madre o Tutor Firma del Director de la Unidad Educativa                                                                                                    |                                                                        | Imprimir Cancelar                                                |

Y por último paso sería darle click al botón imprimir, la ficha y el rude **ya están disponibles a**, estos documentos deberán ser adjuntados a la <u>Lista Requerimientos para estudiante nuevos</u>

(Que están publicados en la página web.) debidamente llenados y firmados al momento de la inscripción, en enero del 2021.

Estos documentos deben ser impreso en hoja oficio (21,59mm x 33,02mm), en caso de que le faltase completar algún dato usted no podrá imprimir la ficha de inscripción y el RUDE digital.

En el caso de que cuando presione el botón rojo de "Ficha de inscripción" o "FORMULARIO RUDE" le muestre lo siguiente:

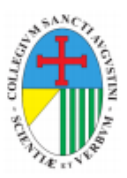

## **NO IMPRIMIR**

Fecha: 11/Jan/2020

Hora:09:43:28

## CAMPOS DE DEBE COMPLETAR ANTES DE PODER IMPRIMIR EL RUDE DIGITAL

\* Debe seleccionar el mayor grado alcanzado para el padre de familia.

\* Debe ingresar el idioma que habla frecuentemente el padre de familia.

\* Debe ingresar la ocupación laboral actual del padre de familia, ejemplo: Labores de casa o ninguna.

\* Debe ingresar la profession de la Madre de familia, en caso de no tener escribir NINGUNA.

- \* Debe seleccionar el mayor grado alcanzado para la madre de familia.
- \* Debe ingresar el idioma que habla frecuentemente la madre de familia.
- \* Debe ingresar la ocupación laboral actual de la madre de familia, ejemplo: Labores de casa o ninguna.

Esto significa que le falto completar los siguientes datos y no podrá ver la "Ficha de inscripción" o "FORMULARIO RUDE" hasta que termine de completar lo que le falta.

En caso de que le aparezca una hoja en blanco significa que usted debe una mensualidad de la gestión anterior o que está tratando de imprimir la interface para actualizar datos el cual no lo debe imprimir.